## СЭМД «Протокол телемедицинской консультации»

Путь 1: «Телемедицина → Запросы на телемедицинскую консультацию – ПКМ – Документы - Сформировать и подписать документы (СЭМД)»»

| Запросы на телемедицинскую консультацию |   |               |                                                                                                    |          |  |  |
|-----------------------------------------|---|---------------|----------------------------------------------------------------------------------------------------|----------|--|--|
| Дата консультации                       | ۰ | Обработать до | Тип                                                                                                    |          |  |  |
| с 23.03.2021 111<br>по 1111             |   | с             | Bce                                                                                                    | <b>_</b> |  |  |
| 29.10.2021 10:50                        |   |               | <ul> <li>Обновить</li> <li>Добавить</li> <li>Просмотр</li> <li>Редактировать</li> <li>Копировать</li> </ul> | СВЯЗЬ    |  |  |
| 31.05.2021 11:20                        |   | [             | <ul> <li>Стменить</li> <li>Отменить</li> <li>Отменить</li> <li>Окументы</li> </ul>                          | с язь    |  |  |

Путь 2: Рабочие места - Дневника врача - оказать/редактировать - вкладка «Документы» - «Сформировать и подписать документы (СЭМД)»

| Основное Жалобы        | Анамнез Диагно           | з 🔹 Показатели зд | оровья Направлени     | 1я Отчеты           | Документы           |
|------------------------|--------------------------|-------------------|-----------------------|---------------------|---------------------|
| Состав комиссии        | ечение Выбол тариф;      |                   |                       |                     |                     |
| Сформировать и подписа | ать документы (СЭМД)     |                   |                       |                     |                     |
|                        |                          | _                 |                       |                     | 🛛 🏶 Профил          |
| Источник документа Тиг | п документа Версия экзем | пляра документа   | Дата и время создания | экземпляра документ | а Автор документа К |
|                        |                          |                   |                       |                     |                     |

Выбираем Электронную подпись врача в поле «Выберите сертификат» и нажимаем кнопку «Подписать»

|                      | г өкөнөндөдөн             |                                                              |   |
|----------------------|---------------------------|--------------------------------------------------------------|---|
|                      | Шифр по<br>МКБ-10         | J06.9 Острая инфекция верхних дыхательных путей неуточненная |   |
|                      | Результат<br>консультации | Без перемен                                                  |   |
|                      |                           |                                                              | ÷ |
| Выберите сертификат: | ат: Простая ЭП            |                                                              | • |
|                      |                           | Подписато                                                    | , |

По созданному документу правой кнопкой мыши выбираем «Зарегистрировать в РЭМД»

| Источник<br>документа | Тип документа | Версия<br>экземпляра<br>документа |            | время создания<br>зяра документа | Автор<br>документа    | Кен подписан | Статус<br>документа | Скачат |
|-----------------------|---------------|-----------------------------------|------------|----------------------------------|-----------------------|--------------|---------------------|--------|
| Посещение             | 1             | 22.02.20                          | 2 Обновить |                                  |                       | Подписан     | ZIP                 |        |
|                       |               |                                   |            | Проснотр                         |                       |              |                     |        |
|                       |               |                                   |            | другие доку Отчеты на г          | менты пация<br>юдпись | ыта          |                     |        |
|                       |               |                                   |            | Х Отменить п                     | одпись                |              |                     |        |
|                       |               |                                   |            | 🔜 Передать до                    | жумент в ИЭ           | мк           |                     |        |